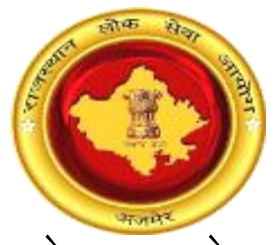

# राजस्थान लोक सेवा आयोग, अजमेर (राज.)

## प्रश्न पत्र तथा उत्तर कुंजी के संदर्भ में ऑनलाईन आपत्ति दर्ज करने की प्रक्रिया हेतु अभ्यर्थियों के लिए दिशा निर्देश ("Instructions for Applicants" में उल्लेखित नियमों के अनुसार)

विशेष नोट : आयोग द्वारा प्रति प्रश्न आपत्ति दर्ज करने की दर 100/- (सेवा शुल्क अतिरिक्त) निर्धारित की हुई हैं। अभ्यर्थियों की सुविधा हेतु ऑनलाइन आपत्ति दर्ज करने की प्रक्रिया यहाँ वर्णित है। अभ्यर्थी सर्वप्रथम इन दिशा–निर्देशों का पालन करें ताकि उन्हें आपत्ति दर्ज करते समय कोई समस्या न हो। Special Note: The Commission has fixed Rs. 100/- (Service Charges Extra) for each question. For the ease of candidates, the following Online Objection Submission process has been described herewith. Candidates are suggested to first follow this document so that they won't face any difficulties during applying.

——— ऑनलाईन आपत्ति दर्ज करने की प्रक्रिया —————

### 1. SSO से लॉगिन / Login with SSO

अभ्यर्थी ऑनलाइन आपत्ति दर्ज करने के लिए एसएसओ पोर्टल (<u>https://sso.rajasthan.gov.in</u>) पर जाकर लॉगिन करें।

Candidate can apply for Online Objection by visiting SSO Portal (<u>https://sso.rajasthan.gov.in</u>) and login there.

| Rajastha                              | n Single Sign On v12.6                                                                                                    |                                                                                           | English <sup> </sup> हिन्दी                        |
|---------------------------------------|----------------------------------------------------------------------------------------------------|-------------------------------------------------------------------------------------------|----------------------------------------------------|
| G2G APPS<br>1 5 7<br>G2C/G2B<br>1 1 4 | अभ्यर्थी यहाँ अपनी SSO ID, पासवर्ड तथा<br>कैप्चा दर्ज कर लॉगिन बटन पर क्लिक करें।<br>Candidates enter their SSOID, Password<br>and Captcha here and click on login button | Login<br>Digital Identity (SSOID/ Use<br>Password<br>3 5 9 6 1                            | Registration                                       |
| IDENTITIES                            |                                                                                                    |                                                                                           |                                                    |
| 135415                                | E 3                                                                                                    | <ul> <li>I Forgot my Digital Identit</li> <li>I Forgot my Password. <u>Cli</u></li> </ul> | y (SSOID). <u>Click Here</u><br><del>ck Here</del> |
| eams for SSOID mapping. 🔹 w.e.f       | 01 March, 2017, Designation based SSOIDs should not be used for Login/ Sign-In. 🚸 w.e.f. 01 March, 2017, it would                                                         | be mandatory for all govt. employees to h                                                 | ave either AADHAAR or BHAMASHAH ID (               |
| SECURED<br>2019-04-25 UTC             | She designed, developed & nosted by Department of Information Technology & Communication, d<br>Helpdesk Details   Website Policies   FAQ   Sitemap<br>[234,315,043]       | sovernment of Rajastnan                                                                   | ¥¥                                                 |

Figure 1: Login with SSO

| UII     | ici uic s.                        |                      | ibbaiu, ca                             | muluate                      | s can ch        |                       | cerunne        |                 | Аррис           | ation.                      |                   |
|---------|-----------------------------------|----------------------|----------------------------------------|------------------------------|-----------------|-----------------------|----------------|-----------------|-----------------|-----------------------------|-------------------|
| M       | ව Recent Apps                     | Applications 🛛 🔻 Bil | I Payments                             |                              |                 |                       |                |                 | Duick Search    |                             | T BY SIMPLE VIEW  |
| 2+<br>2 |                                   |                      | -                                      |                              |                 |                       |                | -               | 면               | Ľ                           |                   |
| र       | PORTAL                            | USAMPARK             | E-MITRA REPORTS                        | E-MITRA                      | AUTHORITY (UDH) | ANUJA NIGAM           | ARMS LICENCE   | ARTISAN REG.    | ATTENDANCE MIS  | AUTH MIS                    | CORRESPONDENCE    |
| ⊗<br>⊒  | र्थ्य के समाय<br>भामाशाह<br>योजना | BROW                 | - V                                    |                              | Ê               |                       | - नाणक्य)      |                 |                 |                             |                   |
| ب       | BHAMASHAH                         | ( लॉगि               | न करने                                 | ने के                        | पश्चात्त        | ALLENGE FOR<br>CHANGE | CHANAKYA       | CHMS            | DCEAPP          | DIGITAL VISITOR<br>REGISTER | DMIS              |
|         | C                                 | रिक्रूट              | टमेंट पोर्टल                           | न पर किल                     | नक करें।        |                       | eHealth Record |                 | Raj-eGyan       |                             | Me-Library        |
|         | DMRD                              | , After              | r login                                | i, clie                      | ck on           | DEVASTHAN             | EHR            | EID             | E-LEARNING      | ELECTRICAL<br>INSPECTORATE  | E-LIBRARY         |
|         |                                   | Recr                 | uitment Po                             | ortal.                       |                 |                       | C              | C               | <b>_</b>        | C                           | <u>ں</u>          |
|         | E-MITRA MIS                       | EMPLOYMENT           | E-SAKHI                                | E-SAMVAD AUDIO<br>CONFERENCE | E-TULAMAN       | FOREST & WILDLIFE     | GEMS           | GST CONSULTANCY | GST HOME PORTAL | GST REGISTRATION            | GST RETURN FILING |
|         | Ó                                 |                      | SP                                     | IHMS                         | ISTART          | house fairing instale |                |                 | LITES           |                             | MADARSA           |
|         | HSMS TAD                          | HTE                  | IFMS-RAJSSP                            | IHMS                         | ISTART          | ITI APP               | JOB FAIR       | LDMS            | LITES           | LSG (CHANGE OF<br>LAND USE) | MADARSA           |
|         | Ъ.                                |                      | त्रुप्रसंहे<br>कत्त स्वाहलम्बन<br>जीवा |                              | D <sub>J</sub>  | Parshaget             |                |                 |                 |                             | HELPDESK          |

SSO डेशबोर्ड के अंतर्गत अभ्यर्थी "Recruitment Portal" एप्लीकेशन पर क्लिक करें। Under the SSO Dashboard, candidates can click on "Recruitment Portal" Application.

Figure 2: SSO Dashboard

रिक्ररूटमेंट पोर्टल के अंतर्गत "My Recruitment" बटन प्रदर्शित होगा। अभ्यर्थी इस पर किल्क करें। Under the Recruitment Portal, "My Recruitment" tab will be shown. Candidates can click on this button.

| ome                | My Recruitment                                                  | Get Admit Card                                     | Profile Last Update                         | d on: 14-JUN-2018 06:36:07 | Profile Completion Status               | 100%                   |
|--------------------|-----------------------------------------------------------------|----------------------------------------------------|---------------------------------------------|----------------------------|-----------------------------------------|------------------------|
| Dasl               | nboard R                                                        |                                                    | Tarreff My Recervitment                     |                            | DFE                                     | HI,VIKRAM NATH CHAUHAN |
|                    | Му Ар                                                           | plications                                         | टन पर क्लिक करें।<br>andidates can click on | ns                         | Ongoing R                               | ecruitment             |
| Med                | dical Recruitment-(Prof                                         | essor)-(Directorate o                              | sed                                         |                            | Direct Recruitment of Const<br>(RajCop) | able-2018<br>Apply Now |
| Test               | Education 2019-(Chem                                            | histry)-(RSSB)                                     | sed                                         |                            |                                         |                        |
| Raja<br>201<br>PRO | isthan Yuva Vikas Prera<br>9-(RAJASTHAN YUVA VI<br>IGRAM)-(DES) | k Internship Program (<br>IKAS PRERAK INTERNS<br>A | P)<br>Now                                   |                            |                                         |                        |
| App<br>INTE        | lication For Young Inter<br>ERNS PROGRAM)-(DES)                 | rns Program 2019-(YO<br>A                          | Now                                         |                            |                                         |                        |
| Clas               | s IV Employee-(CLASS I                                          | V EMPLOYEE OFFICE F                                | w More                                      |                            |                                         | View More              |

Figure 3: Recruitment Portal Dashboard

#### 2. ऑनलाइन आपत्ति दर्ज करने हेतु प्रक्रिया/Steps for Online Objection Submission

of the Recruitment he/she wants to give Online Objection.

"My Recruitment" बटन पर क्लिक करने के पश्चात्त इसके अन्तर्गत विभिन्न विकल्प उपस्थित होंगे। उन विकल्पों में से अभ्यर्थी "Question Objection" टैब पर क्लिक करे। इसके पश्चात्त अभ्यर्थी द्वारा भरी गई विभिन्न भर्तियों के नाम, आवेदन की अंतिम दिनांक तथा अभ्यर्थी उन पर क्या प्रतिक्रिया कर सकते है (Action Tab) के साथ प्रदर्शित होंगे। अभ्यर्थी जिस आवेदन हेतू प्रश्नों पर आपत्ति करना चाहता है, उस परीक्षा के समक्ष प्रतिक्रिया टैब के अंतगर्त "Question Objection" बटन पर किल्क करें। After clicking on "My Recruitment" button, various options will be shown. Candidates can click on "Question Objection" option, after which a list of various recruitments filled by the candidates will be shown with name, their end date and action that needs to be taken by candidate (Action Tab). Candidates can click on the corresponding "Question Objection" button

| Recruitmer                  | इसके पश्चात् Question                                                                                                  |                                 | M NATH CHAUHAN ~ |
|-----------------------------|----------------------------------------------------------------------------------------------------|---------------------------------|------------------|
| Applied Recruitment         | Objection पर क्लिक करें। Question Objection                                                                            | illed Question Objection Result |                  |
| Show 10 v entri             | After this click on Question                                                                                           | Search:                         |                  |
| # 🏨 Recruitmen              | End Date                                                                                                    | Action                          | ţţ               |
| 1 Direct Recru              | uitment of Constable-2018 (CONSTABLE GENERAL TSP)-(RajCop) Start on 13-May-2018                                        | Closed                          |                  |
| 2 Direct Recru              | अभ्यर्थी जिस परीक्षा हेतू आपत्ति दर्ज<br>करना चाहते हों उसके समक्ष                                                     | Closed                          |                  |
| 3 Direct Recru              | " "Question Objection" पर क्लिक करें ।                                                                                 | Question Objection              |                  |
| 4 Sub Inspect               | Candidates can click on corresponding<br>"Question Objection" button for the<br>rearryitment be/she want for Objection | Closed                          |                  |
| Showing 1 to 4 of 4 entries | Subimssion.                                                                                                    |                                 | Previous 1 Next  |

**Figure 4: Question Objection** 

"Question Objection" टैब पर क्लिक करने के पश्चात् विभिन्न भर्तियों के नाम उनकी अंतिम दिनांक व अभ्यर्थी उन पर क्या प्रतिक्रिया कर सकते है (Action Tab) के साथ प्रदर्शित होंगे।

After Clicking on "Question Objection" Tab, Various recruitments name will be shown with their end date and action needs to be taken by candidate to fill Online Objection for particular question.

नोटः— यदि किसी भर्ती में ऑनलाइन प्रश्नों पा आपत्ति करने की दिनांक समाप्त हो चुकी है तो उस परीक्षा के लिये Action कॉलम में "Closed" प्रदर्शित होगा। इस स्थिति में अभ्यर्थी ऑनलाइन आपत्ति नहीं दर्ज कर सकते हैं।

Note: If the end date for Question Objection for any recruitment is crossed then there action column will be shown "Closed" for such recruitment. In this case, candidate will not able to give Question objection for this recruitment.

"Question Objection" बटन पर क्लिक करने के पश्चात् विभिन्न विवरण प्रदर्शित होंगे। अभ्यर्थियों को निर्धारित प्रश्न के लिये ऑनलाइन आपत्ति दर्ज करने हेतु सभी आवश्यक विवरणों को दर्ज करना होगा।

After clicking on "Question Objection" button, various fields will be shown. Candidate needs to fill all required fields to apply online objection for particular question.

| Online Recruit                                                                                                    | nent Portal                                                                                                    |                                                                                                    |
|----------------------------------------------------------------------------------------------------|----------------------------------------------------------------------------------------------------|----------------------------------------------------------------------------------------------------|
| Home MY RECRUITMENT                                                                                                    |                                                                                                    |                                                                                                    |
| Complaint Box for Q                                                                                                    | uestion & Answer Re                                                                                                    | gistration BROFESSION                                                                                                    |
| Exam Name :                                                                                                    | Direct Recruitment for Computer                                                                                                    | अभ्यर्थी यहाँ अपना विषय सेट संख्या प्रश्न                                                                                      |
| Post Name :                                                                                                    | COMPUTOR                                                                                                    | संख्या, अत्तर, आपत्ति का प्रकार, सुझाया गया                                                                                    |
| Objection Start Date :                                                                                                    | 25-Apr-2019                                                                                                    | उत्तर एवं रिमार्क्स दर्ज करें।                                                                                                 |
| Objection End Date :                                                                                                    | 31-May-2019                                                                                                    | Candidate needs to enter Subject, Set No.,                                                                                     |
| Applying For:                                                                                                    | Not Applicable                                                                                                    | Question No, Answer, Objection Type,                                                                                           |
| Roll No :                                                                                                    | 100009                                                                                                    | Suggested Answer, Remarks here.                                                                                                |
| Subject :                                                                                                    | Select One                                                                                                    | ¥                                                                                                    |
| Set No/Code:                                                                                                    | Select One                                                                                                    | ٧                                                                                                    |
| Question No :                                                                                                    | Select One                                                                                                    | ٣                                                                                                    |
| Answer :                                                                                                    |                                                                                                    |                                                                                                    |
| अभ्यर्थी को यहाँ सर<br>किया जाता हैं कि<br>अनुचित या अवैध<br>अपलोड न करे,<br>इसके लिए स्वयं उत्त<br>Attach the proof (If any) : | ख्त निर्देशित<br>वह कोई भी<br>। दस्तावेज<br>अन्यथा वे<br>रदायी होंगे।<br>costion number accordin<br>e tron uthentic text/reference boo<br>Choose file No file chosen<br>Only PDF allowed and size must be between<br>ote: Multiple proof of documents for a single of | सभी आवश्यक विवरणों को भरने के<br>पश्चात्त Add बटन पर क्लिक करें।<br>After filling all required fields, click<br>on Add Button. |
|                                                                                                    |                                                                                                    |                                                                                                    |

**Figure 5: Question Objection Details Form** 

सभी आवश्यक विवरणों को दर्ज करने के पश्चात् Add button पर क्लिक करें। Add button पर क्लिक करने के पश्चात् एक तालिका उपस्थित होगी जिसमें पंक्ति अनुसार अभ्यर्थी द्वारा दर्ज प्रश्न आपत्ति का विवरण होगा, साथ ही उसे delete करने हेतु delete बटन होगा। यदि अभ्यर्थी ओर प्रश्न आपत्तियाँ दर्ज करना चाहते हैं तो पुनः Add button पर क्लिक कर यह प्रकिया दोहरायें अन्यथा स्वधोषणा को स्वीकृत करके Save Button पर क्लिक करें।

After filling all required field, click on add button. After clicking on Add button, a table will be generated which contains row wise information regarding question objections filled by the candidate. If candidate want to apply for another question objection, repeat this process otherwise validate the self declaration check box and click on save button.

| Online Rec                                                                                                    | cruitment Portal                                                                                                    |
|----------------------------------------------------------------------------------------------------|----------------------------------------------------------------------------------------------------|
| Name MY RECRUITMENT                                                                                                    |                                                                                                    |
| Complaint Box                                                                                                    | for Question & Answer Registration                                                                                                    |
| Exam Name                                                                                                    | Direct Retruitment for Computer                                                                                                    |
| Post Name :                                                                                                    | COMPUTOR                                                                                                    |
| Objection Start Date :                                                                                                    | 25-Apr-2018                                                                                                    |
| Objection End Date :                                                                                                    | 31-May-2019                                                                                                    |
| Applying For;                                                                                                    | Not Applicable                                                                                                    |
| Roll No :                                                                                                    | 100009                                                                                                    |
| Subject                                                                                                    | -dated Dea-                                                                                                    |
| Set No/Code:                                                                                                    | - Sainer Dear-                                                                                                    |
| Guestion No :                                                                                                    | -dated down                                                                                                    |
| Anwer:                                                                                                    |                                                                                                    |
| Objection Type :                                                                                                    | Select                                                                                                    |
| Suggested Arswer                                                                                                    | -Salact Dwo -                                                                                                    |
| अभ्यर्थी<br>अस्थायी<br>अगर आ<br>रखना च<br>प्रश्न से भ                                                                                                    | की यह आपत्ति अभी केवल<br>रूप से प्रदर्शित हुई है। अभ्यर्थी<br>गे भी आपत्ति दर्ज कराना जारी<br>1हे तो उपरोक्त फार्म पुनः नये<br>नरें।                 |
| 5.No So<br>3 Jan 1<br>Fuel appeared to<br>submitted objects<br>independent objects<br>independent objec | अभ्यर्थी यहाँ घोषणा को<br>प्रमाणित करने के लिये<br>Checkbox पर क्लिक<br>करें।<br>Candidate need to click<br>on Checkbox to certify<br>the testimony. |

**Figure 6: Question Objection Details Form** 

#### 3. शुल्क भुगतान / Fee Payment:

Save बटन पर क्लिक करने के पश्चात् भुगतान करने हेतु Pay Fees बटन पर क्लिक करें। "Pay Fee" बटन पर क्लिक करने पर अभ्यर्थी भुगतान संबंधी पृष्ठ पर अग्रेशित होंगें।

After clicking on save button, click on Pay Fees Button for payment. After clicking on "Pay Fee" button, candidates will be redirected to the Payment page.

| 👷 Online        | Recruitm  | nent Portal |                |                                     |              |                                |                                      |              |               |       |
|-----------------|-----------|-------------|----------------|-------------------------------------|--------------|--------------------------------|--------------------------------------|--------------|---------------|-------|
| Home MY RECRUIT | MENT      |             |                |                                     |              |                                |                                      |              |               |       |
| Complaint I     | Box for Q | uestion &   | Answer Re      | gistration                          |              |                                |                                      |              |               |       |
| THE EL          | ROFF      |             | MONEY          | MIL                                 | TRUES PRU    | JFL JUIL                       | MO                                   | PROFE        | 00.           | MONEY |
|                 |           |             |                |                                     |              |                                |                                      |              |               |       |
|                 | Date      | 26-A        | pr-2019        |                                     | Applied Post | COMPUTOR                       | Applied For                          | Not Applicab | ble           |       |
|                 | Name      | VIKR        | VIKRAM         |                                     | Father Name  | RAM                            | Date Of Birth                        | 13-Sep-1995  |               |       |
|                 | # Subject | Set No/Code | Question No An | n No Answer Candidate Suggested Ans |              |                                | Objection Type                       | Obje         | ection Fees   |       |
|                 | 1 Paper I | Master Set  | 1              | с                                   | A            | Different In Hindi And English | Translation Of Question,Out Of Sylla | bus          | 1             |       |
|                 |           |             |                |                                     | Tercerc 212  | जल्क भग                        | तान करने के                          | निगा रे      | Charges : 1/- |       |
|                 |           |             |                |                                     | जन्पया       | र्युएफ नुग                     | (וויו שליו ש                         |              |               |       |
|                 |           |             |                |                                     | Pay          | fee बटन                        | पर क्लिक                             | करे। 👔       | Pay Fees      |       |
|                 |           |             |                |                                     | Candi        | dates can                      | click on Pay                         | / Fee        |               |       |
|                 |           |             |                |                                     | Destin       |                                | ener on ruj                          | 100          |               |       |
|                 |           |             |                |                                     | L Buttor     | i to pay the                   | required fee.                        |              |               |       |
|                 |           |             |                |                                     |              |                                |                                      |              |               |       |

**Figure 7: Pay Fee Page** 

अभ्यर्थी बैंक तथा अन्य संम्बधित विवरण चुनने तथा भुगतान की कार्यवाही करने के पश्चात्त् पुनः रिक्ररूटमेंट पोर्टल पर अग्रेशित होंगे। अभ्यर्थी भुगतान संबंधी रैफरेंस नम्बर भविष्य के लिए सेव करके रख लेंवे।

नोटः— अभ्यर्थी द्वारा प्रस्तुत की गर्यी आपत्तियाँ आयोग द्वारा तभी विचारित किये जावेंगे, जब अभ्यर्थी द्वारा उन आपत्तियों के लिए सफलतापूर्वक शुल्क भुगतान का दिया गया हो।

Here candidates can give their Banking details and complete the transaction. After making successful payment, candidates will be redirected back to Recruitment Portal. Candidates can save the Reference Number for future reference.

Note: - Candidates' Objection will be considered only if he/she has made successful payment for the Objections

महत्वपूर्ण नोट — अभ्यर्थियों को सलाह दी जाती है कि वे ऑनलाइन आवेदन में संशोधन के नियमों के संबंध में आयोग के पोर्टल पर <u>Important Downloads</u> अनुभाग में Instructions for Applicants नामक डॉक्यमेंट का भलीभांति अनुसरण कर लेंवे।

Important Note – Candidates are advised to follow well, the 'Instructions for Applicant' document present under the <u>Important Downloads</u> Section regarding the rules for Online Edit in Application.

| Tear                 | asaction Acke                                                  | owladgeacet                       |                       |                                                   |                                                                                   |                          |  |  |  |
|----------------------|----------------------------------------------------------------|-----------------------------------|-----------------------|---------------------------------------------------|-----------------------------------------------------------------------------------|--------------------------|--|--|--|
| Dena                 | mont Stotuo                                                    | owiedginent                       | Success               |                                                   |                                                                                   |                          |  |  |  |
| Рауг                 | ment Status                                                    |                                   | Success               | 0000175                                           |                                                                                   |                          |  |  |  |
|                      |                                                                |                                   | 00201900              | 0000175                                           |                                                                                   |                          |  |  |  |
| Reci                 |                                                                |                                   | 19000225              | 549                                               | 7.044                                                                             |                          |  |  |  |
| Payr                 | ment Date                                                      |                                   | 24-Jun-20             | )19 12:43:2                                       | .7 PM                                                                             |                          |  |  |  |
| Obji                 | ection Fees (R                                                 | (S.PS)                            | Rs. <b>XXX</b>        |                                                   |                                                                                   |                          |  |  |  |
| Payı<br>ID           | ment Gateway                                                   | y Transaction                     | 66461                 | 66461                                             |                                                                                   |                          |  |  |  |
| Nam                  | ъe                                                             |                                   | xxxxxxx               | XXXXXXX XXXXXXXXX                                 |                                                                                   |                          |  |  |  |
| Fath                 | ner Name                                                       |                                   | ****                  | XXXXXXX XXXXXXXXXX                                |                                                                                   |                          |  |  |  |
| Reci                 | ruitment Nam                                                   | e                                 | ххххххх               | ******* ***************                           |                                                                                   |                          |  |  |  |
| Арр                  | ly Post                                                        |                                   | xxxxxxx               | *****                                             |                                                                                   |                          |  |  |  |
| App                  | ly For                                                         |                                   | ****                  |                                                   | x                                                                                 |                          |  |  |  |
| #                    | Subject                                                        | Set<br>No/Code                    | Question<br>No        | Answer                                            | Candidate Suggested<br>Answer                                                     | Objection<br>Type        |  |  |  |
| 1                    | xxxxxxxxx<br>xxxxxx                                            | Master Set                        | xx                    | x                                                 | -                                                                                 | All Options Are<br>Wrong |  |  |  |
| Plea<br>• Tr<br>• Yr | a <b>se quote you</b><br>o print your E-R<br>ou also receive : | r Transaction<br>ecciptor your Aj | <b>ID for any que</b> | eries relatir<br>a successful p<br>regards to you | <b>ig to this request.</b><br>ayment, please visit the portal.<br>ir application. |                          |  |  |  |

Figure 8: Payment Confirmation & Objection Submission Page

नोटः— अभ्यर्थी को ऑनलाइन आपत्ति दर्ज करने में किसी भी प्रकार की समस्या हेतु आयोग की वेबसाइट (<u>https://rpsc.rajasthan.gov.in</u>) पर "Contact Us" में उपलब्ध दूरभाष नम्बर तथा फीडबैक ई—मेल द्वारा सम्पर्क कर सकते हैं। अभ्यर्थी तकनीकी समस्या हेतू <u>recruitmenthelpdesk@rajasthan.gov.in</u> पर ई—मेल कर सम्पर्क करें